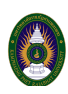

## ระบบให้บริการสั่ง-ยืมหนังสือออนไลน์ และมารับตัวเล่ม (KPRU ORDER BOOKS) สำนักวิทยบริการและเทคโนโลยีสารสนเทศ มหาวิทยาลัยราชกัฏกำแพงเพชร

## ระบบให้บริการสั่ง-ยืมหนังสือออนไลน์ (KPRU ORDER BOOKS)

ระบบให้บริการสั่ง-ยืมหนังสือออนไลน์ และมารับตัวเล่ม (KPRU ORDER BOOKS) คือ ระบบให้บริการ สั่ง-ยืมหนังสือออนไลน์ และรับตามเวลาที่ระบุ พ่านระบบออนไลน์ เพื่ออำนวยความสะดวกแท่บุคลากร นักศึกษา และ สมาชิก ตามมาตรการป้องกันและการเฟ้าระวังการแพร่ระบาดของโรคติดเชื้อไวรัสโคโรนา 2019 หรือ COVID-19

## ขั้นตอนการใช้บริการ KPRU ORDER BOOKS

1. พิมพ์ URL <u>https://arit.kpru.ac.th/ap/orderbooks/</u> คลิกที่ "สั่ง-ยืมหนังสือออนไลน์"

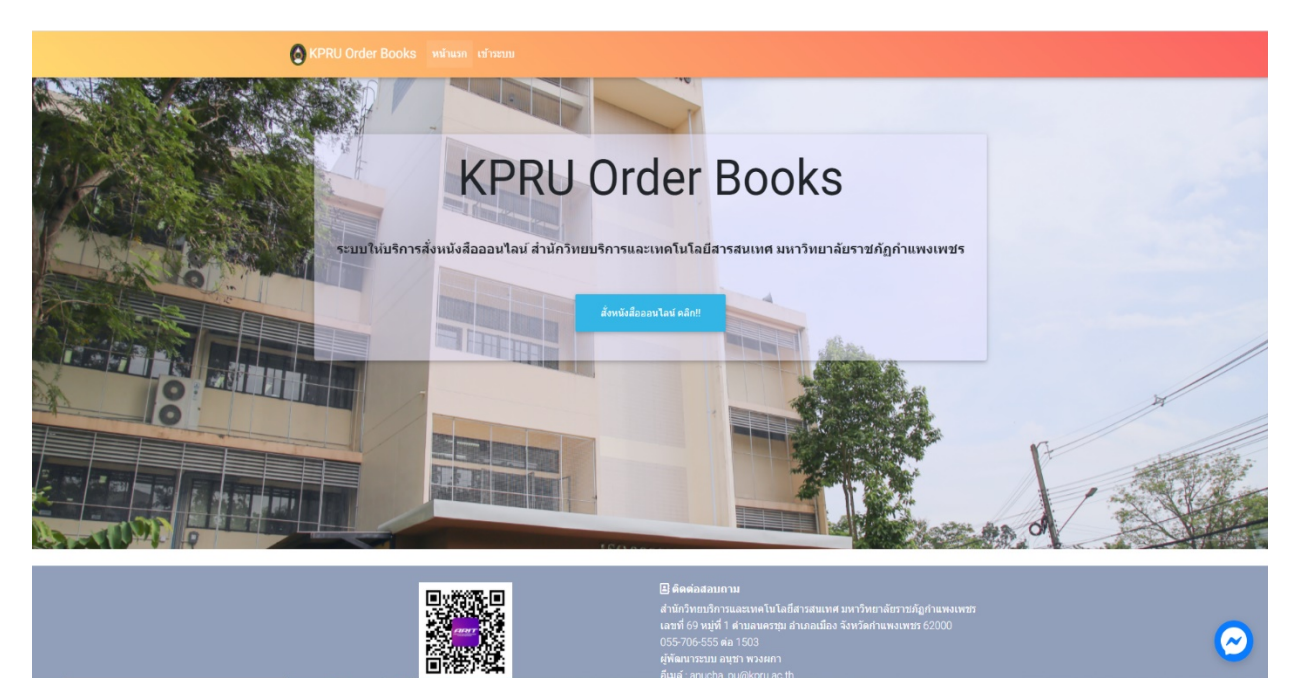

ภาพที่ 1 ระบบให<sup>้</sup>บริการสั่ง-ยืมหนังสือออนไลน์ (KPRU ORDER BOOKS)

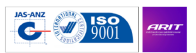

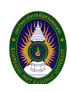

2. ระบบให้บริการสั่ง-ยืมหนังสือออนไลน์ (KPRU ORDER BOOKS) มีระบบให้บริการตอบคำถาม เพื่ออำนวยความสะดวกต่อพู้ไช้บริการ

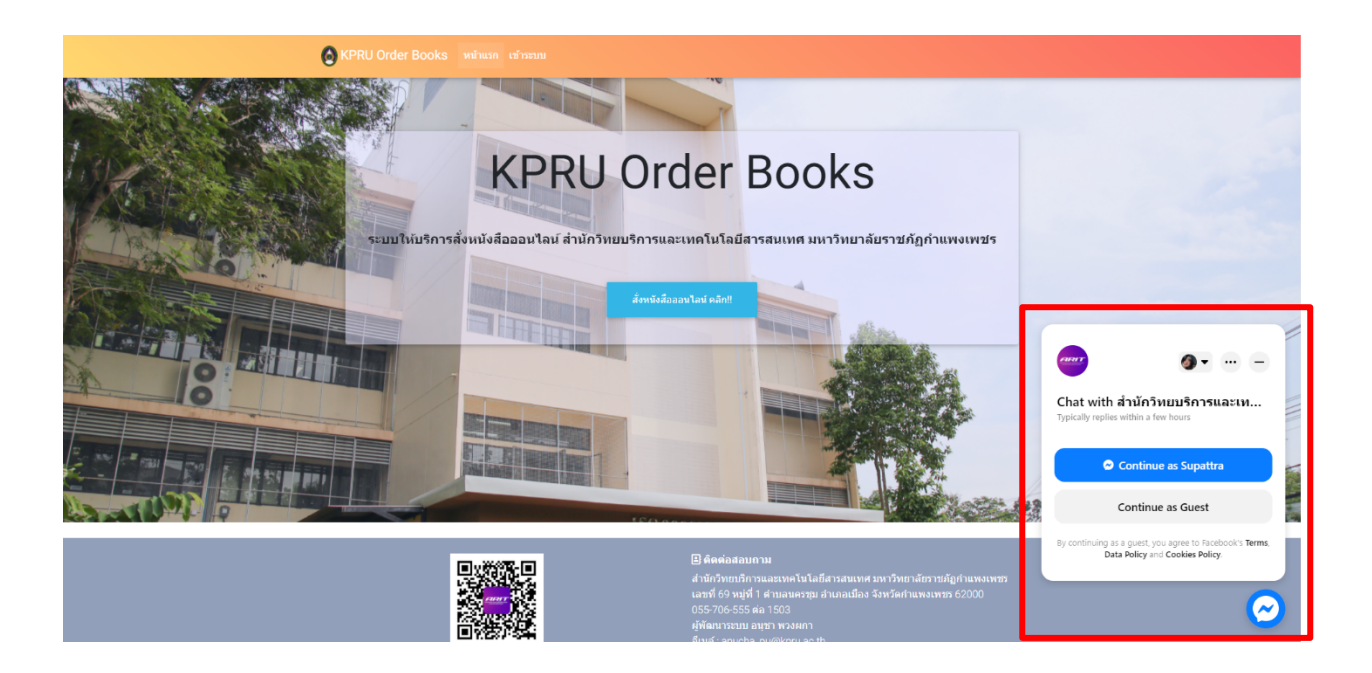

ภาพที่ 2 บริการตอบคำถาม

3. ลงชื่อเข้าใช้งานระบบ แล ะเลือกสถานะของสมาชิก ดังภาพที่ 3

| ชื่อเข้าระบ<br>111111 | ນ<br>111111                      |
|-----------------------|----------------------------------|
|                       |                                  |
| รทัสผ่าน              |                                  |
|                       |                                  |
| 0                     | สำหรับ นักศึกษา 🔵 สำหรับ บุคลากร |
| 0                     | สำหรับ ผู้ดูแลระบบ               |
| _                     |                                  |
| (                     | เข้าระบบ                         |

ภาพที่ 3 เข้าสู่ระบบ KPRU ORDER BOOKS

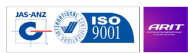

2

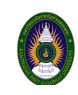

4. เมื่อเข้าสู่ระบบเรียบร้อยแล้วคลิกไปที่ "สั่ง-ยืมหนังสือ"

| 😒 KP     | KPRU Order Books พล้าหมก ลอกจากระบบ                                     |                                                                                                    |                                     |                                          |  |
|----------|-------------------------------------------------------------------------|----------------------------------------------------------------------------------------------------|-------------------------------------|------------------------------------------|--|
| ระบบไห้ร | รรบบโก้บริการส้องหนังส้อออนไลน์<br>รายการ ออเดอร์ รายการ รัมแต้ว รายงาน |                                                                                                    |                                     |                                          |  |
| รายกา    |                                                                         |                                                                                                    |                                     |                                          |  |
| ផ        | สำดับ รายการ                                                            | ស៊ីវ័ររ                                                                                                    | รับ                                 | สถานะ                                    |  |
|          |                                                                         | ☐ ตัดต่อสอบกาม<br>สำนักวิทยาภิการและลาดในไลอีส<br>และที่ 69 หมุ่งที่ 1 สำเภอเหตรมูล สำ<br>055-706-555 ต่อ 1503<br>คู่พัฒนาระบบ ออร พรมดา<br>สิ้มเล่ : อานcho_pu@kpru.ac th | กรสนเทศ มหารีห<br>กเภอเมือง จังหวัด | ายาลักราชภัญกำแพงเพชร<br>คำแพงเพชร 62000 |  |
|          | © 2020 สำนักวิทยบริการเ                                                 | และเทคโนโลยีสารสนเทศ มหาวิทยาลัยราชภัฏกำแพ                                                                                                    | เงเพชร                              |                                          |  |

ภาพที่ 4 สั่ง-ยืมหนังสือ

5. ระบบจะแสดงรหัสสมาชิก, ชื่อ - นามสกุล และ ชื่อหน่วยงานของสมาชิก

| 🙆 KPRU Order Books ທນຳແຮ                                                 |                                                                                                    |                                                                                                    |                                                                        |                                        |
|--------------------------------------------------------------------------|----------------------------------------------------------------------------------------------------|----------------------------------------------------------------------------------------------------|------------------------------------------------------------------------|----------------------------------------|
| ระบบให้บริการสั้งหนังสือออนไลน์                                          |                                                                                                    |                                                                                                    |                                                                        |                                        |
| รหัสสมาชิก (พ้องสมุด)<br><del>องออเธอธรรราชอ</del>                       | ชื่อ - นามสกุล<br>นายธวัชชัย แดงชีว                                                                                     | หน่วยงาน<br>มหาวิทย                                                                                                    | มาลัยราชภัฏกำแพงเพชร แม                                                | ม่สอด                                  |
| ช้อมูลหรัพยากร<br>ชื่อหรัพยากร (กรุณาศันหาข้อมูลจาก ระบร<br>ชื่อหรัพยากร | ข้อมูลหรัพยากร<br>ชื่อหรัพยากร (กรุณาศันหาข้อมูลจาก ระบบห์องฮมุดอัตโนมิติ และ ปาข้อมูลมากรอกดามข่องที่ป<br>ชื่อหรัพยากร |                                                                                                    | ม่องที่ปวากฏ) หมวดหมู่ (ค.ย. 000.01)<br>หมวดหมู่                       |                                        |
| ปีอยู่แตง<br>ชื่อยู่แต่ง                                                 |                                                                                                    | ข<br>ข                                                                                                    | Barcode<br>Barcode                                                     | ເວລາວັນ<br>- ເ                         |
|                                                                          |                                                                                                    | ฿ ติดต่อสอบถาม<br>สำนักวิทยบริการและเทค<br>เลขที่ 69 หมู่ที่ 1 ด้านลน<br>055-706-555 ต่อ 1503<br>ผู้พัฒนาระบบ อนุชา พวง<br>อื่นมล์ : อกบcha_pu@kpn | โนโลยีสารสนเทศ มหาวิทย<br>ครชุม อำเภอเมือง จังหวัดกำ<br>ผกา<br>u.ac.th | มาสัยราชภัฏศาแพงเพชร<br>าแพงเพชร 62000 |
|                                                                          | © 2020 สำนักวิทยบริการและเทคโนโลยีส                                                                                     | กรสนเทศ มหาวิทยาลัยราชร่                                                                                                    | โฏกำแพงเพชร                                                            |                                        |

ภาพที่ 5 ระบบให้บริการสั่ง-ซื้อหนังสือออนไลน์

กรอกข้อมูลทรัพยากร ซึ่งขั้นตอนนี้พู้ไม้สามารถสืบค้นหาหนังสือที่ต้องการได้โดยการ คลิกที่ "ระบบ ห้องสมุดอัติโนมัติ" และสืบค<sup>้</sup>นหาหนังสือที่ต้องการ และนำมากรอกในระบบ Order Books ดังภาพที่ 6

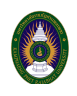

| สู่องรัพยาอร<br>ออทรัพยาอร | าด เนมต และ นายยมูลม กายกด เมยยง กบร การ) |         | หมวดหม่ | 0.01) |
|----------------------------|-------------------------------------------|---------|---------|-------|
|                            |                                           |         | ทมงททมู |       |
| ชื่อผู้แต่ง                | ปี                                        | Barcode | เวลารับ |       |
| ชื่อผู้แต่ง                | บ                                         | Barcode | -       | ¢     |

## ภาพที่ 6 ระบบห้องสมุดอัตโนมัติ และ หน้ากรอกข้อมูล Order Books

| Liberty                                                                                                    |                           | ເຮົາຊໍະະນນ(Login) |
|----------------------------------------------------------------------------------------------------|---------------------------|-------------------|
| Home Home AuthThi(Basic searce )                                                                                                    |                           |                   |
| oformation.) Title 🔍 😳 💽 1-20 of 1,582 💽 😳 😒 📓 🚆 🐉                                                                                                    |                           |                   |
| <ul> <li>(Ner ten), 10 มี และการที่ผยา (Brising 2527 - 2536) แกกสอนด ในของปล ใหมาสังสาร์และการที่ผยาการสูง / สถานีการสูงการสุดาและอาง (Brising 2527 - 2536) แกกสอนด ในของปล ใหมาสังสาร์และการที่ผยาการสุดาและอาง (Brising 2527 - 2536) แกกสอนด ในของปล ใหมาสังสาร์และการที่ผยาการสุดาและอาง (Brising 2527 - 2536) แกกสอนด ในของปล ใหมาสังสาร์และการที่ผยาการสุดาและอาง (Brising 2527 - 2536) แกกสอนด ในของปล ใหมาสังสาร์และอาง (Brising 2527 - 2536) แกกสอนด ในของปล ใหมาสังสาร์และอาง (Brising 2527 - 2536) แกกสอนด (Brising 2527 - 2536) แกกสอนด (Brising 2527 - 2536) แกกสอ(Brising 2527 - 2536) แกกสอนด (Brising 2527 - 2536) แกกสอ(Brising 2527 - 2536) แกกสอนด (Brising 2527 - 2536) แกกสอ(Brising 2527 - 253</li></ul> | vas (2538) 027.7593 #181# | o 1               |
| Refree or Expand the 🛛 🏭 118 🏭 118 ปี ศาลาแยกชาดุ – กรมวิทยาศาสตร์บริการ / กรมวิทยาศาสตร์บริการ (2552)                                                                                                    | 506 n169x                 | 0                 |
| 200     100     100     Subjects: end/euromaskidens     Subjects: end/euromaskidens - mormalsend                                                                                                    |                           |                   |
| 15.1 Holdings:<br>Branch Barcode Volume Number Collection Classification Copies: Status                                                                                                    | a.s. 352.1409593 1837n    | 0                 |
| KRU 170230 a.1 wideāzustai 506 n.159m 1 Copy Available List                                                                                                    | CD-RDM                    | ୦ 🛃               |
| 19-2 season one / Claude Legault, Real Bosse (2016)                                                                                                    | FDVD                      | 0                 |

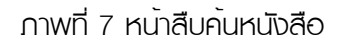

 คันหาหนังสือที่ต้องการ โดยนำชื่อทรัพยากร เลขหมวดหมู่ ชื่อพู้แต่ง ปีพิมพ์ บาร์โค้ด และ นำข้อมูล มากรอกในระบบ Order Book และ เลือกเวลารับตามที่ระบบกำหนด ดังภาพที่ 7 – 8

| KPRU Order Books พม่าแรก ลอกจากระบบ                                                                                                    |                                                                                                    | นายธวัชชัย แดงชิว                                            |                |
|----------------------------------------------------------------------------------------------------|----------------------------------------------------------------------------------------------------|--------------------------------------------------------------|----------------|
| รรรมให้เท็กรลักษ์เงิสออมโลส<br>หลัสสาริก (ฟองสมุล) ชี้ล - บานสกุล<br>963360207128 บานธรัชชัย แลงสิว                                                    | หน่วยงาน<br>มหาวิทยาลัยราชภัฏดำแหงเพชร แม่                                                                                                    | ada                                                          |                |
| สังหรัพยากร (กรุณาพัฒนาสังมุลจาก ระบบก่องสมเคลีตโบอิดี และ จำส่อมูลมา<br>118 ปี คาลาแอคราสุ- กรบวิทยาศาสตร์บริการ<br>สื่อปุลดอ<br>กรบวิทยาศาสตร์บริการ | กรอกลามร่องที่มีทาญ)<br>9 Bercode<br>2552 170230                                                                                                    | พราคหมู่ (ค.ย. 000.01)<br>506 ก169ห<br>เวลาวิย<br>15.00 น. อ |                |
|                                                                                                    | 2 มีแต่ออสมอาณ<br>สำหักรับหนึ่ง ระเมษาะโนโลยีสารสนาคร มาการักชา<br>เฉราร์ 69 พรุ่มี1 สารแขคราชม สารแอนโอง จำหรัดกา<br>055-706-0558 คือ 1803<br>ญัติตนาราย<br>สิมสร์ สารแปรด "pu@ipru.ac.th | หลังราชปัญกำแพงเพชร<br>แพงเพชร 62900                         | คลิกบันทึกเพื่ |
| © 2020 สำนักวิทยบริการและเพ                                                                                                    | งโนโลยีสารสนเทศ มหาวิทยาลัยราชภัฏกำแทงเทชร                                                                                                    |                                                              |                |

ภาพที่ 8 กรอกข้อมูลกรัพยากร เพื่อสั่ง-ยืมหนังสือ

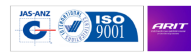

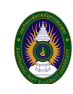

7. เมื่อคลิกบันทึกระบบจะแสดงรายการ ออเดอร์ ที่เราทำการสั่ง-ยืมหนังสือไว้

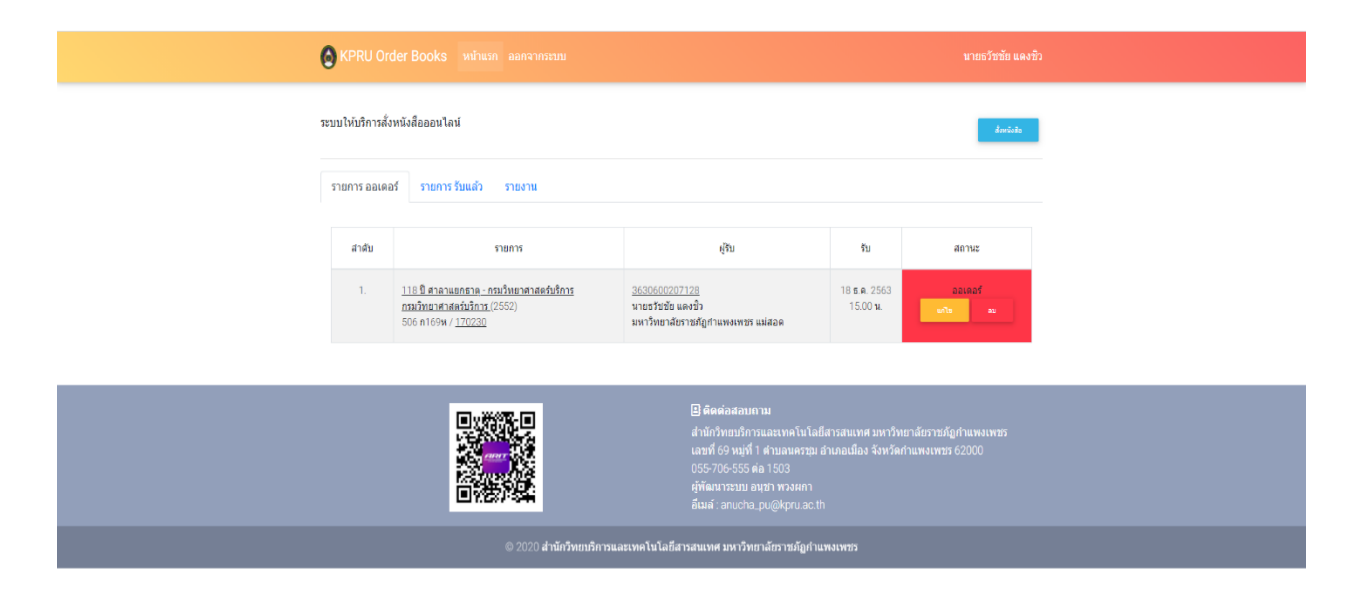

ภาพที่ 9 เสร็จสิ้นการให้ระบบให้บริการสั่ง-ยืมหนังสือออนไลน์ (KPRU ORDER BOOKS)

8. พู้ไม้สั่งออเดอร์เสร็จสิ้นแล้ว จะมีข้อความแจ้งเตือนในแอพพลิเคมั่นไลน์ ดังภาพที่ 9

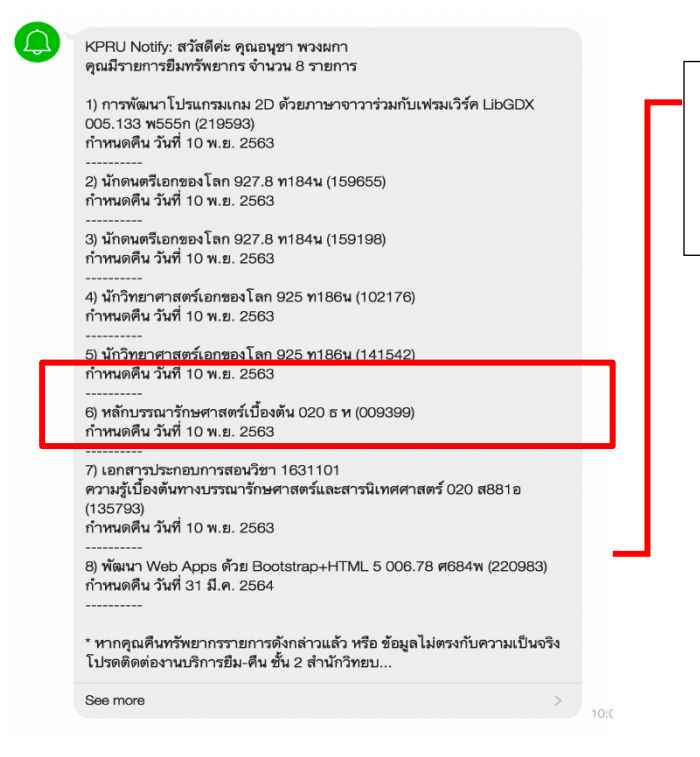

ข้อความแจ้งเตือนในแอพพลิเคชั่นไลน์จะบอก ชื่อ หนังสือที่ทำการสั่งยืม เลขหมู่หนังสือ เลขบาร์โค้ด และวันกำหนดที่จะคืนหนังสือ

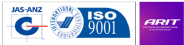